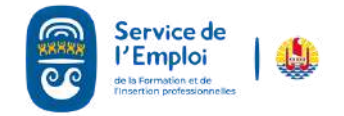

### 

#### I - Aller sur le site : www.sefi.pf

- 1. Taper sur google : SEFI.pf
- 2. Cliquer sur le lien : www.sefi.pf
- 3. Cliquer sur le bonhomme vert
- "Vous êtes DEMANDEUR" 🖊

#### II - S'identifier

1. Vous devez vous identifier en complétant les champs et "MOT "IDENTIFIANT" DE. PASSE" et cliquer sur "S'AUTHENTIFIER".

#### III - Situation de votre compte

- 1. Une fois authentifié, vérifiez la situation de votre compte
- 2.Si votre inscription est inactive, devez cliquer vous sur "INSCRIPTION DEMANDEUR".

#### **IV. Réactiver son inscription**

- 1. Mettez à jour votre profil
- 2. Cliquez sur "VALIDER"
- 3.Votre compte est activé vous pouvez maintenant vous mettre en relation sur les offres d'emploi et imprimer votre attestation de demandeur d'emploi.

Contact Mail : emploi@sefi.pf

\*Vous pouvez trouver votre numéro de demandeur sur votre attestation d'inscription.

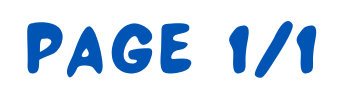

## RÉACTIVATION DE MON INSCRIPTION EN LIGNE

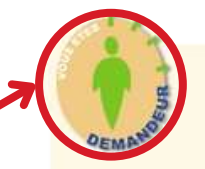

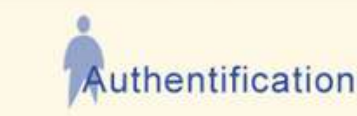

| bus | n'etes pas enregistre :                                                                                                    |
|-----|----------------------------------------------------------------------------------------------------|
|     | Inscrivez-vous ci-après en tant qu'employeur ou en tant que demandeur.                                                                        |
|     | Attention : Les offres et demandes d'emploi émanant d'organismes ou de personnes<br>extérieurs à la Polynésie française ne sont pas traitées. |

Inscription Employeur Inscription Demandeur

Vous êtes déjà enregistré : Identifiant Mot de passe Après 5 tentatives infructueuses, l'accès à votre compte : bloqué pendant 1 heure. S'AUTHENTIFIER

# onjour

Situation de votre compte : Inscription inactive

Validité de l'inscription rez vous réinscrire en cliquant sur le lien suiva

ualités demandeurs

Quelques conseils pour rédiger une lettre de motivation

LIBE>>>>

Inscription Demandeur

Candidatures en attente Aucune candidature n'a été enregistrée en attente pour l'instan

## odification du profil Inscription Demandeur

Consignes de saisie Les champs marqués \* sont obligatoires. Toutes les dates sont à fournir au format jj/mm/aaaa

Motif d'inscription Travaille actuellement et cherche un autre emploi Occupez-vous actuellement un emploi ou une activité ? Oui ONon \* Recherchez-vous un contrat ? A temps plein Etes-vous disponible Immédiatement OA partir du 17/08/2021 Métier recherché actuellement 1) M180314381 ( Directeur / Directrice des services informatique ? 2) M180314455 ( Directeur / Directrice informatig PRECEDENT A Haut de page VALIDER

Consignes de saisle Les champs marqués \* sont obligatoires. Un point d'interrogation ? en face d'un champ grisé vous indique la présence d'un assistant de saisie. Veuillez cliquer sur ce point d'interrogation pour effectuer vos choix. point d'interrogation pour effectuer vos cho les dates sont à fournir au format jj/mm/aa